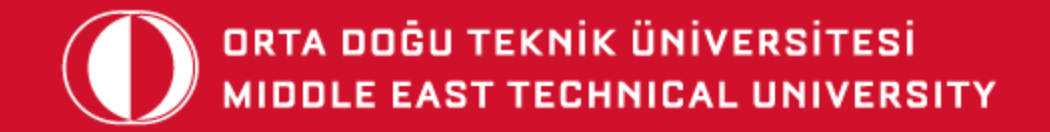

# FOREIGN LANGUAGE EDUCATION DEPARTMENT

# **ORIENTATION FOR FRESHMEN**

05.10.2020

# TABLE OF CONTENTS

- 1. FLE WEBSITE
- 2. QUICK INFO
- 3. METU OIBS
- 4. REGISTRATION

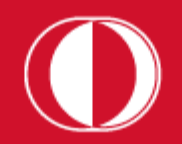

## fle.metu.edu.tr

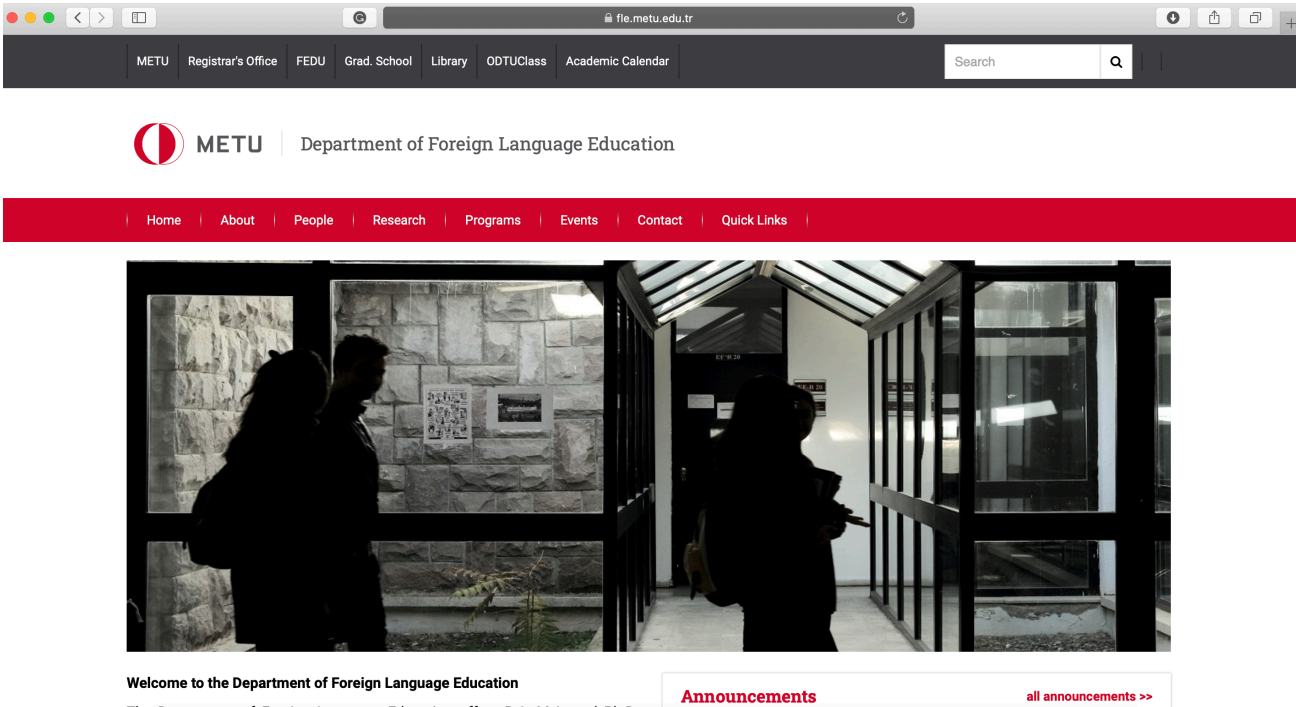

The Department of Foreign Language Education offers B.A, M.A. and Ph.D

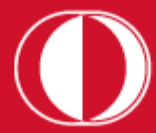

## https://fle.metu.edu.tr/en/faculty-english-language-education

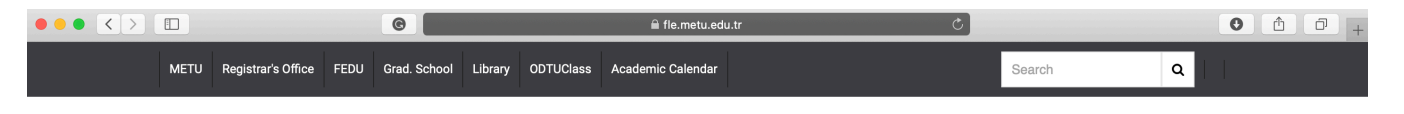

METU Department of Foreign Language Education

#### Home About People Research Programs Events Contact Quick Links

#### **Faculty (English Language Education)**

| People                                  |                               |                  |                          |                  |          |
|-----------------------------------------|-------------------------------|------------------|--------------------------|------------------|----------|
| Faculty (English Language<br>Education) | SURNAME, Name                 | Title            | E-mail                   | Phone            | Office   |
| Faculty (German Language                | ALPAKIN MARTINEZ CARO, Dürrin | Assoc. Prof. Dr. | alpakin [at] metu.edu.tr | +90 312 210 4087 | EF-B 06  |
| Research Assistants                     | BiRLiK, Nurten                | Prof. Dr.        | nbirlik [at] metu.edu.tr | +90 312 210 6492 | EF-B 08  |
| Administrative Staff                    | DALOĞLU, Ayşegül              | Prof. Dr.        | daloglu [at] metu.edu.tr | +90 312 210 4085 | EF-B 13  |
| Retired Faculty                         | ERÖZ TUĞA, Betil              | Assoc. Prof. Dr. | beroz [at] metu.edu.tr   | +90 312 210 6497 | EF-B 09  |
| Part-time Faculty                       | GRAČANIN YÜKSEK, Martina      | Prof. Dr.        | martina [at] metu.edu.tr | +90 312 210 7530 | EF-B 07  |
| G Share  Tweet                          | GÜNDÜZ, Müge                  | Asst. Prof. Dr.  | gmuge [at] metu.edu.tr   | +90 312 210 6491 | EF-B 02  |
| Last Updated: 22/09/2020 - 10:55        | HATİPOĞLU, Çiler              | Prof. Dr.        | ciler [at] metu.edu.tr   | +90 312 210 4075 | EF-B 12  |
|                                         | IŞIK GÜLER, Hale              | Assoc. Prof. Dr. | hisik [at] metu.edu.tr   | +90 312 210 6490 | EF-B 10  |
|                                         | KAÇAR, Işıl Günseli           | Dr.              | isil [at] metu.edu.tr    | +90 312 210 6495 | EF-B 26  |
|                                         | KARAMAN, A. Cendel            | Assoc. Prof. Dr. | cendel [at] metu.edu.tr  | +90 312 210 4083 | EF-B 11A |

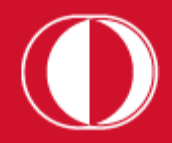

#### https://fle.metu.edu.tr/en/foreign-language-education-undergraduate-programs

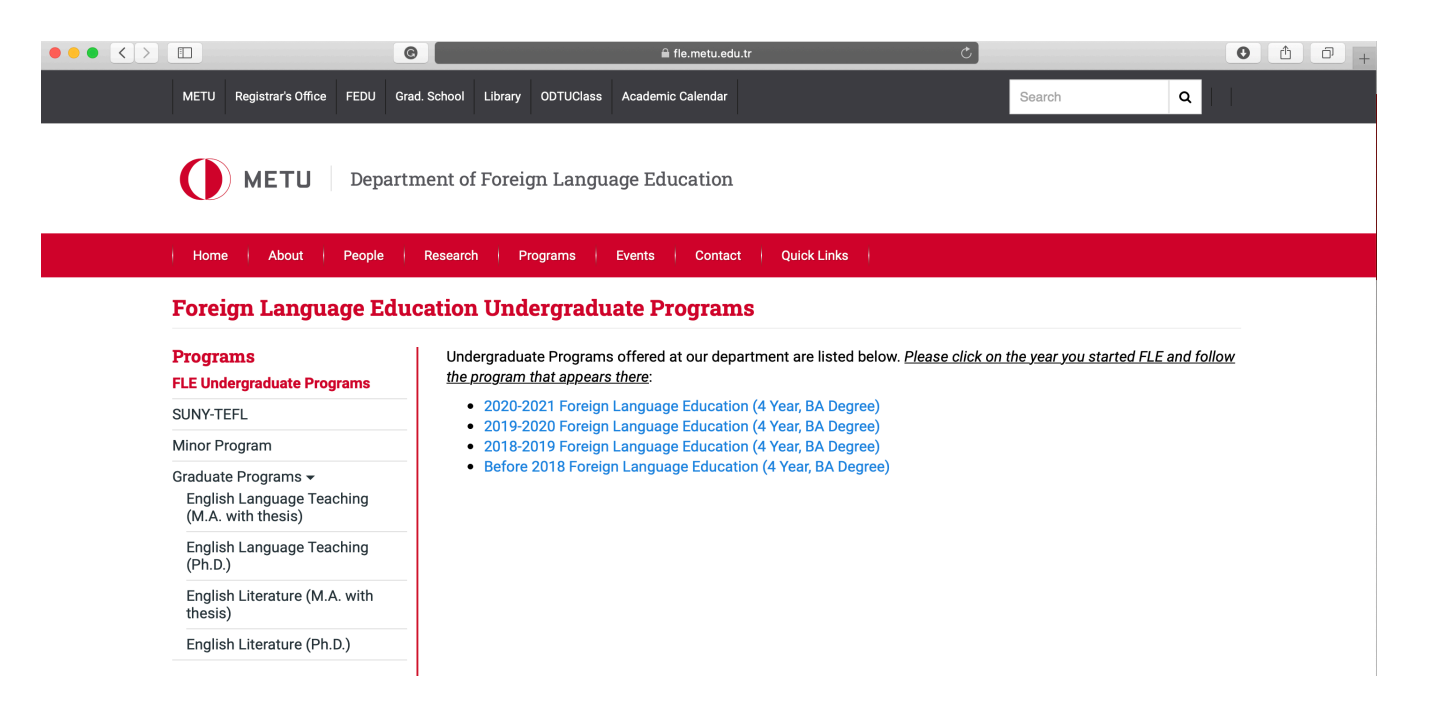

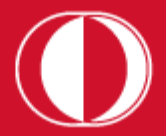

#### **Undergraduate Curriculum\***

#### **BA in Foreign Language Education**

The Department of Foreign Language Education offers a B.A. program in English Language Teaching. Taking into consideration the latest developments in the field, students are provided with a solid foundation in the English language, English literature, methodology, educational sciences and linguistics in order to make them fully qualified teachers of English in primary, secondary and tertiary educational institutions.

Click here to view METU Catalog information

Click here for course descriptions.

**Click here for Elective Courses descriptions** 

| First Semester | r                                  | Second Seme | Second Semester |                                      |        |  |  |
|----------------|------------------------------------|-------------|-----------------|--------------------------------------|--------|--|--|
| 4540200        | Introduction to Education          | (3-0)3      | 2402202         | Principles of Kemal Atatürk II       | NC     |  |  |
| 2402201        | Principles of Kemal Atatürk I      | NC          | 6420104         | Language and Expression II           | (3-0)3 |  |  |
| 6420103        | Language and Expression I          | (3-0)3      | 4500129         | Introduction to Literature           | (3-0)3 |  |  |
| 4300100        | Computer Applications in Education | (3-0)3      | 6390102         | Advanced Reading and Writing II      | (3-0)3 |  |  |
| 6390101        | Academic Reading and Writing I     | (3-0)3      | 4500200         | Instructional Principles and Methods | (3-0)3 |  |  |
| 4500137        | Listening and Pronunciation        | (3-0)3      | 4500280         | Oral Expression & Public Speaking    | (3-0)3 |  |  |
|                | Departmental Elective I            | (3-0)3      |                 | Departmental Elective II             | (3-0)3 |  |  |
| 4500134        | Contextual Grammar                 | (3-0)3      |                 |                                      |        |  |  |

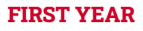

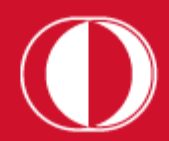

V

2

# What type of courses will you take?

## QUICK INFO

Must Course: obligatory courses you must take from FLE and EDS

Departmental Elective: courses you must take from FLE, but you can choose them among those available in the program

Non-Departmental Elective: courses you must take from other departments, not FLE

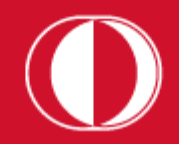

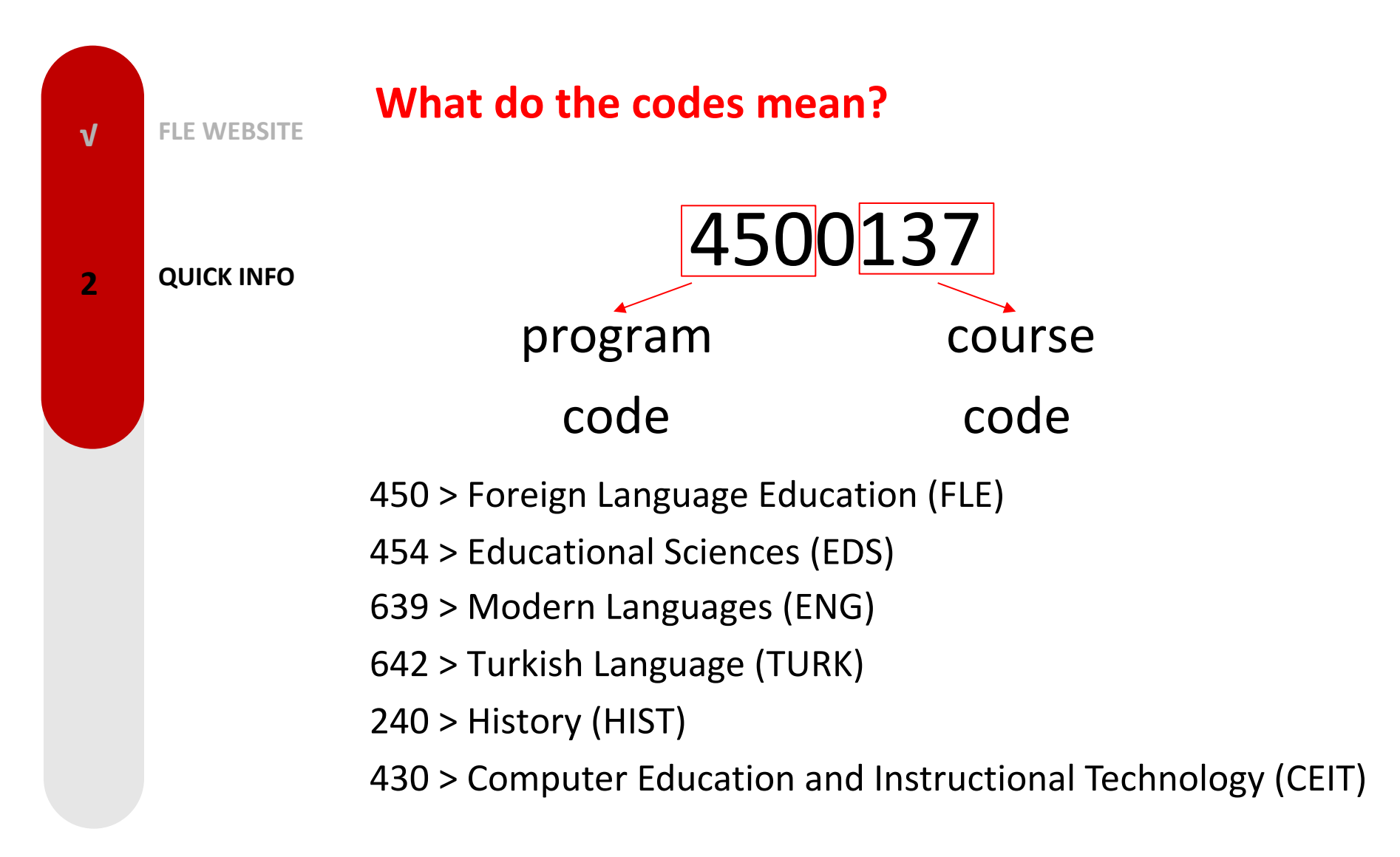

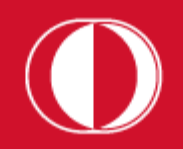

## How do I get my user code and password?

The user code consists of the first six digits of your student ID with an *e* at the beginning. If your student ID is *1234567*, then your user code will be *e123456*. The student password can be obtained from <u>METU User</u> <u>Account Management</u> after the university registration.

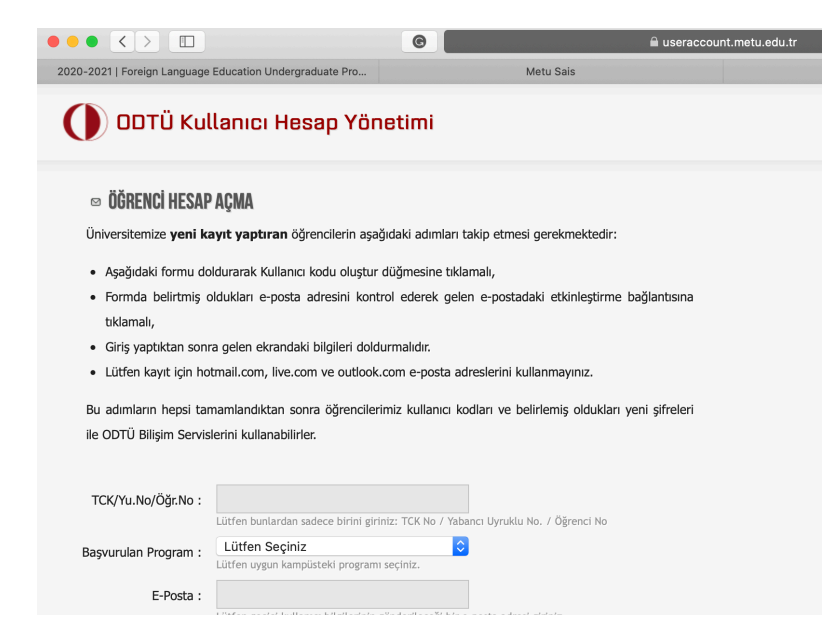

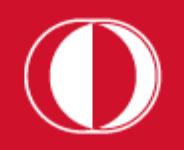

 $\mathbf{v}$ 

**FLE WEBSITE** 

**QUICK INFO** 

# **METUMail**

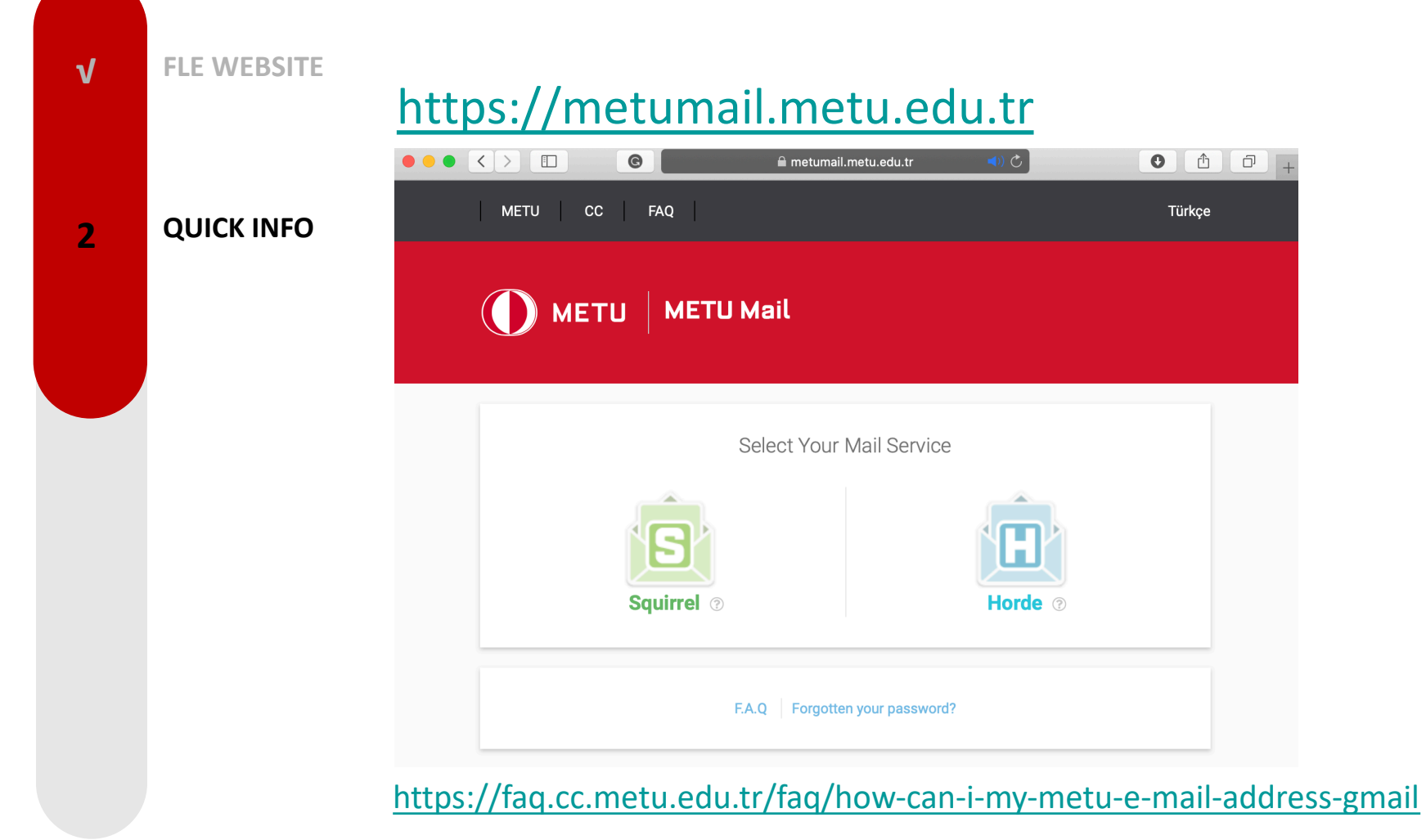

|   |             | ODTUClass                                      |                       |
|---|-------------|------------------------------------------------|-----------------------|
| ٧ | FLE WEBSITE | https://odtuclass.metu.edu.tr                  |                       |
|   |             | ●●● < >                                        | Vou are not legged in |
| 2 | QUICK INFO  | <b>W</b> ĔŦŬ                                   |                       |
|   |             | ODTUCLASS                                      |                       |
|   |             | Home 🕨 Log in to the site                      |                       |
|   |             | Log in                                         |                       |
|   |             | Username                                       |                       |
|   |             | Password Remember username                     |                       |
|   |             | Log in<br>Forgotten your username or password? |                       |
|   |             | Cookies must be enabled in your browser 😨      |                       |

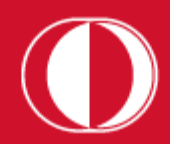

**FLE Website** 

## student.metu.edu.tr

MIDDLE EAST TECHNICAL UNIVERSITY STUDENT PORTAL

C

#### ••• < > 🔳 Foreign Language Education Undergraduate Programs | Department of Foreign Language Education

**QUICK INFO** 

3

1

#### **METU OIBS**

Applications Application for Admission to Graduate Programs at METU (339) Application for English Proficiency Exam (238) Application for Military (graduate students) Procedures (190) Application for Scholarship/Dormitory (167) English Proficiency Exam Results (196) Erasmus Traineeship Application (407) Identity Card Application (223) Online Application Student Certificate (93) Online Application Transcript (92) Registration Cancellation (269) Smartcard Online Balance Loading System New Transfer Applications (247)

#### Ir formatives Student Information (61) Student Messaging System (218) View Course Capacity (158) View Program Course Details (64) View Program Details (58) View Student Course Categories (178)

🗎 student.metu.edu.tr

### Other Address Updating (19) Ms Phd Advisor Assignment (71) Registration for Exchange Students (640)

ODTÜ STUDENT PORTAL

0 1 0

|              | FLE Website | > Studer                                                                                                    | nt Inforn                                                      | natior                                                                                               | ı                                                                                        |                                                                                               |                                                                |                     |   |
|--------------|-------------|----------------------------------------------------------------------------------------------------|----------------------------------------------------------------|----------------------------------------------------------------------------------------------------|------------------------------------------------------------------------------------------|-----------------------------------------------------------------------------------------------|----------------------------------------------------------------|---------------------|---|
| V            |             | Foreign Language Education Under                                                                             | G graduate Programs   Department of For                        | eign Language Education                                                                              | 🗎 student.metu.edu.tr                                                                    | ک<br>Metu :                                                                                   | ais                                                            | <ul> <li></li></ul> |   |
| $\checkmark$ | QUICK INFO  | Data Entry Form<br>Semester - Program Type :                                                                 | 2019-2020 Spring - MAIC                                        | DR - Master's (with thesis)                                                                          |                                                                                          | \$ Submit                                                                                     |                                                                |                     |   |
| 3            | METU OIBS   | Id         Id         Number         First         Name         Last       KIPER         Name         TCK No | Nation TURKEY<br>Gender Female<br>Date<br>of<br>Birth<br>Place | Semester<br>Program Code /<br>Name<br>Program Type<br>Education Level /<br>Semester No<br>GPA / CGPA | 2019-2020 Summer<br>820/English Language Teaching<br>MAJOR<br>Master's (with thesis) / 6 | Semester Status<br>Standing 3<br>Registration<br>Approve Status<br>Add-Drop Approve<br>Status | NOT REGISTERED<br>SATISFACTORY<br>NOT APPROVED<br>NOT APPROVED | G                   | 2 |
|              |             | Academic Record                                                                                              |                                                                |                                                                                                    |                                                                                          |                                                                                               |                                                                |                     |   |

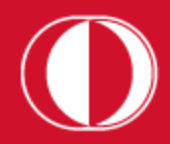

|              | FLE Website | >            | View Program Course Details                                                                                                    | S               |                          |                             |                           |
|--------------|-------------|--------------|----------------------------------------------------------------------------------------------------|-----------------|--------------------------|-----------------------------|---------------------------|
|              |             | ••           |                                                                                                    | Ċ               |                          |                             | 0 1 7                     |
|              |             |              | Foreign Language Education Undergraduate Programs   Department of Foreign Language Education MIDDLE EAST TECHNICAL UNIVERSITY View Program Course Details                                                                                           |                 | Metu Sais                | *                           | TR III (2)                |
| $\checkmark$ | QUICK INFO  | This<br>depa | rogram lists the offered courses on department and semester basis. Also you can see section, prerequisite and equal course information for the sel<br>ment and semester information from below comboboxes respectively and press the Submit button. | ected courses f | from the offered cou     | rses list. To use the progr | am please select          |
|              |             |              | Department :       Foreign Language Education/Ingilizce Öğretmenliği         Semester :       2020-2021 Fall                                                                                                    |                 |                          | Ô                           |                           |
|              |             |              | Submit                                                                                                    |                 |                          |                             |                           |
| 3            | METU OIBS   |              |                                                                                                    |                 |                          |                             |                           |
|              |             |              | MIDDLE EAST TECHNICAL UNIVERSITY<br>View Program Course Details                                                                                                    |                 |                          | Â                           | tr 🏭 🙆                    |
|              |             |              |                                                                                                    |                 |                          |                             |                           |
|              |             |              | Department : Foreign Language Education/İngilizce Öğretmenliği Semester<br>Course Info Prerequisite Auto Replacement Back Clear                                                                                                    | : 20201         |                          |                             |                           |
|              |             |              | Thesis Work Courses                                                                                                    |                 |                          |                             |                           |
|              |             |              | Code Name                                                                                                    | ECTS<br>Credit  | Credit                   | Level                       | Туре                      |
|              |             | 0            | 500120 HISTORY OF IDEAS I (FİKİRLER TARİHİ I)                                                                                                    | 4.5             | 3.00 (3.00,0.00,)        | Undergraduate/Lisans        | Undergraduate /<br>Lisans |
|              |             | 0            | 500134 CONTEXTUAL GRAMMER II (BAĞLAMSAL DİLBİLGİSİ II)                                                                                                    | 7.0             | 3.00<br>(3.00,0.00,0.00) | Undergraduate/Lisans        | Undergraduate /<br>Lisans |
|              |             | 0            | 500137 LISTENING AND PRONUNCIATION (DINLEME VE SESLETIM)                                                                                                    | 7.0             | 3.00<br>(3.00,0.00,0.00) | Undergraduate/Lisans        | Undergraduate /<br>Lisans |
|              |             | 0            | 500140 ENGLISH LITERATURE I (İNGİLİZ EDEBİYATI I)                                                                                                    | 4.5             | 3.00<br>(3.00,0.00,0.00) | Undergraduate/Lisans        | Undergraduate /<br>Lisans |
|              |             | 0            | 500146 LINGUISTICS I (DILBILIM I)                                                                                                    | 4.5             | 3.00<br>(3.00,0.00,0.00) | Undergraduate/Lisans        | Undergraduate /<br>Lisans |
|              |             |              |                                                                                                    |                 |                          |                             |                           |

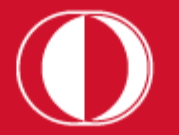

# > View Program Details

### FLE Website

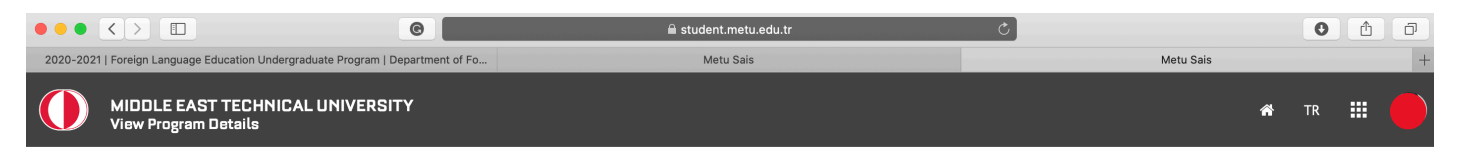

#### **QUICK INFO**

**METU OIBS** 

Detail Must Courses Prerequisite Courses Elective Courses Identical Courses Clear

|   | Prog.<br>Code | Prog.<br>Type | OSYM De<br>Code Na        | ept.<br>ame | Dept. Name Engish                                              | Dept. Name Turkish                                                        | Dept.<br>Code | Faculty<br>Code | Institute<br>Code | Last<br>Version | Educ.<br>Type |
|---|---------------|---------------|---------------------------|-------------|----------------------------------------------------------------|---------------------------------------------------------------------------|---------------|-----------------|-------------------|-----------------|---------------|
| D | 120           | 1             | 108410318 <mark>AF</mark> | RCH         | Architecture                                                   | Mimarlık                                                                  | 120           | 100             | 850               | 0               | 1             |
| D | 121           | 1             | 108410327CF               | RP          | City and Regional Planning                                     | Şehir ve Bölge Planlama                                                   | 121           | 100             | 850               | 2               | 1             |
| D | 125           | 1             | 108410309ID               | )           | Industrial Design                                              | Endüstriyel Tasarımı                                                      | 125           | 100             | 850               | 0               | 1             |
| Ð | 219           | 1             | 108410169 <mark>GE</mark> | ENE         | Molecular Biology and Genetics                                 | Moleküler Biyoloji ve Genetik                                             | 219           | 200             | 850               | 1               | 1             |
| D | 230           | 1             | 108410124PH               | HYS         | Physics                                                        | Fizik                                                                     | 230           | 200             | 850               | 1               | 1             |
| D | 232           | 1             | 108410187 <mark>SC</mark> | 00          | Sociology                                                      | Sosyoloji                                                                 | 232           | 200             | 849               | 1               | 1             |
| D | 233           | 1             | 108410178 <mark>PS</mark> | SY          | Psychology                                                     | Psikoloji                                                                 | 233           | 200             | 849               | 0               | 1             |
| D | 234           | 1             | 108410142CH               | HEM         | Chemistry                                                      | Kimya                                                                     | 234           | 200             | 850               | 0               | 1             |
|   | 236           | 1             | 108410151 MA              | ATH         | Mathematics                                                    | Matematik                                                                 | 236           | 200             | 850               | 0               | 1             |
|   | 238           | 1             | 108410106 <mark>BI</mark> | IOL         | Biology                                                        | Biyoloji                                                                  | 238           | 200             | 850               | 0               | 1             |
| Ð | 240           | 1             | 108410196HI               | IST         | History                                                        | Tarih                                                                     | 240           | 200             | 849               | 0               | 1             |
| D | 241           | 1             | 108410115PH               | HIL         | Philosophy                                                     | Felsefe                                                                   | 241           | 200             | 849               | 1               | 1             |
| 0 | 246           | 1             | 108410133 <mark>ST</mark> | TAT         | Statistics                                                     | İstatistik                                                                | 246           | 200             | 850               | 0               | 1             |
| D | 310           | 1             | 108410266 <mark>AC</mark> | DM          | Political Science and Public Adm.                              | Siyaset Bilimi ve Kamu Yönetimi                                           | 310           | 300             | 849               | 0               | 1             |
|   | 311           | 1             | 108410203 <mark>EC</mark> | CON         | Economics                                                      | İktisat                                                                   | 311           | 300             | 849               | 1               | 1             |
|   | 312           | 1             | 108410212 <mark>B</mark>  | A           | Business Administration                                        | İşletme                                                                   | 312           | 300             | 849               | 1               | 1             |
| Ð | 314           | 1             | 108410275IR               | 2           | International Relations                                        | Uluslararası İlişkiler                                                    | 314           | 300             | 849               | 1               | 3             |
| Э | 315           | 1             | 108410248 <mark>GI</mark> | IA          | Global and International Affairs (International Joint Program) | Küresel Siyaset ve Uluslararası İlişkiler (Uluslararası<br>Ortak Program) | 315           | 300             | -                 | 0               | 4             |
|   | 316           | 1             | 108410221 <mark>B</mark>  | AS          | Business Administration (International Joint Program)          | İşletme (Uluslararası Ortak Program)                                      | 316           | 300             | -                 | 0               | 4             |
|   | 351           | 1             | 108410584 <mark>BL</mark> | USD         | Business Administration (International Joint Program)          | İşletme (Uluslararası Ortak Program)                                      | 351           | 996             | -                 | 0               | 5             |
|   | 352           | 1             | 1421517 EC                | со          | Economics                                                      | İktisat                                                                   | 352           | 996             | -                 | 0               | 5             |

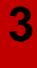

1

 $\sqrt{}$ 

## **Interactive Registration**

Please see the <u>Academic Calendar</u> to learn when the interactive registrations and advisor approvals are done.

QUICK INFO The interactive registration will be active between Oct 7 and Oct 9, 2020 this semester. In the first day of interactive registration process, the registration program will be accessed at the following times according to the seniority:

METU OIBS

**FLE WEBSITE** 

V

٧

V

4

09:00 am: 4<sup>th</sup> Year Students 10:00 am: 4<sup>th</sup> and 3<sup>rd</sup> Year Students 11:00 am: 4<sup>th</sup>, 3<sup>rd</sup> and 2<sup>nd</sup> Year Students 12:00 pm: 4<sup>th</sup>, 3<sup>rd</sup>, 2<sup>nd</sup> Year and 1<sup>st</sup> Year Students

The advisor approvals will start at 10 am on Oct 7, 2020, and the registration will close at 5 pm on Oct 9, 2020.

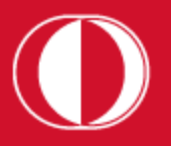

| v | FLE WEBSITE  | <u>register.metu.edu.tr</u>                                                                                                    |
|---|--------------|----------------------------------------------------------------------------------------------------|
| V | QUICK INFO   | METU Interactive Registration                                                                                                    |
| V | METU OIBS    | User Code : e126434<br>Password : ••••••<br>Program Type : Major v                                                                                                   |
|   | DECISTRATION | You must obtain your advisor's approval if you have made any changes in your<br>course program during the add-drop period in order to complete your<br>registration. |
| 4 | REGISTRATION | Write your user code and password in the boxes.                                                                                                    |

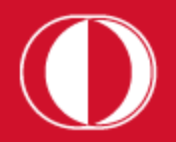

| ٧ | FLE WEBSITE  | METU Interactive Registration                                                                                                    |
|---|--------------|----------------------------------------------------------------------------------------------------|
|   |              | Login                                                                                                    |
|   |              | User Code : e126434                                                                                                    |
| V | QUICK INFO   | Password :                                                                                                    |
| Ť |              | Program Type : Major Major                                                                                                    |
|   |              | Minor<br>Teaching Certificate                                                                                                    |
|   |              | You must obtain your advisor's approval if you have made any changes in your<br>course program during the add-drop period in order to complete your |
| V | METU OIBS    | registration.                                                                                                    |
|   |              | © METUCC 🄁 2008                                                                                                    |
|   |              | Chaosa the suitable program type and click                                                                                                    |
| 4 | REGISTRATION | the <b>Submit</b> button After pressing the Submit button                                                                                           |
|   |              | you will see your academic information                                                                                                    |
|   |              | you will see your academic information.                                                                                                    |

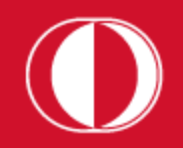

**QUICK INFO** 

**METU OIBS** 

REGISTRATION

v

 $\sqrt{}$ 

V

4

Must courses you are required to take from Foreign Language Department are added by the registration system itself. However, you must check the following two:

- i. Check your <u>Undergraduate Program</u> on our website to see whether all the must courses you must take are added or not.
- ii. Check whether you are placed in the correct section according to the section lists published in the <u>announcements</u> on our department website.

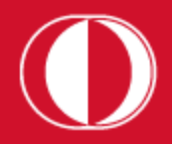

| V | FLE WEBSITE  | If you are not in the section you are supposed to be, follow the steps in order to change the course section:                                                                                                    |
|---|--------------|----------------------------------------------------------------------------------------------------|
| v | QUICK INFO   | <ul> <li>i. Click on the circle near the course subject whose section you want to change.</li> <li>ii. Enter your new section number into the section box,</li> <li>iii. Click on the <b>Change Section</b> button,</li> <li>iv. You will see that the section number has been changed.</li> </ul> |
| V | METU OIBS    | Course Code       Course Name       Credit       Section       Category       Replace Course       Replace Sem                                                                                                    |
| 4 | REGISTRATION | Course Section / Category] Course Section : 14 Course Category : MUST [Change Section] [Change Section] [Change Category ]                                                                                                    |
|   |              | Course Code : Course Section : Course Category : MUST • Course Category : MUST • Course Category : I'm not a robot reCAPTCHA<br>Privacy - Terms                                                                                                    |

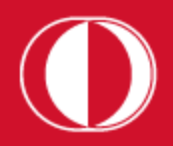

V F

V

**QUICK INFO** 

As a first-year student, you must take a departmental elective course in the first semester. As it will not be added automatically by the system, you have to add the course on your own.

METUOIBS Go to the department website and check the program published in the announcement. Choose an appropriate course according to your schedule, and add it by applying the following steps:
 **A REGISTRATION**

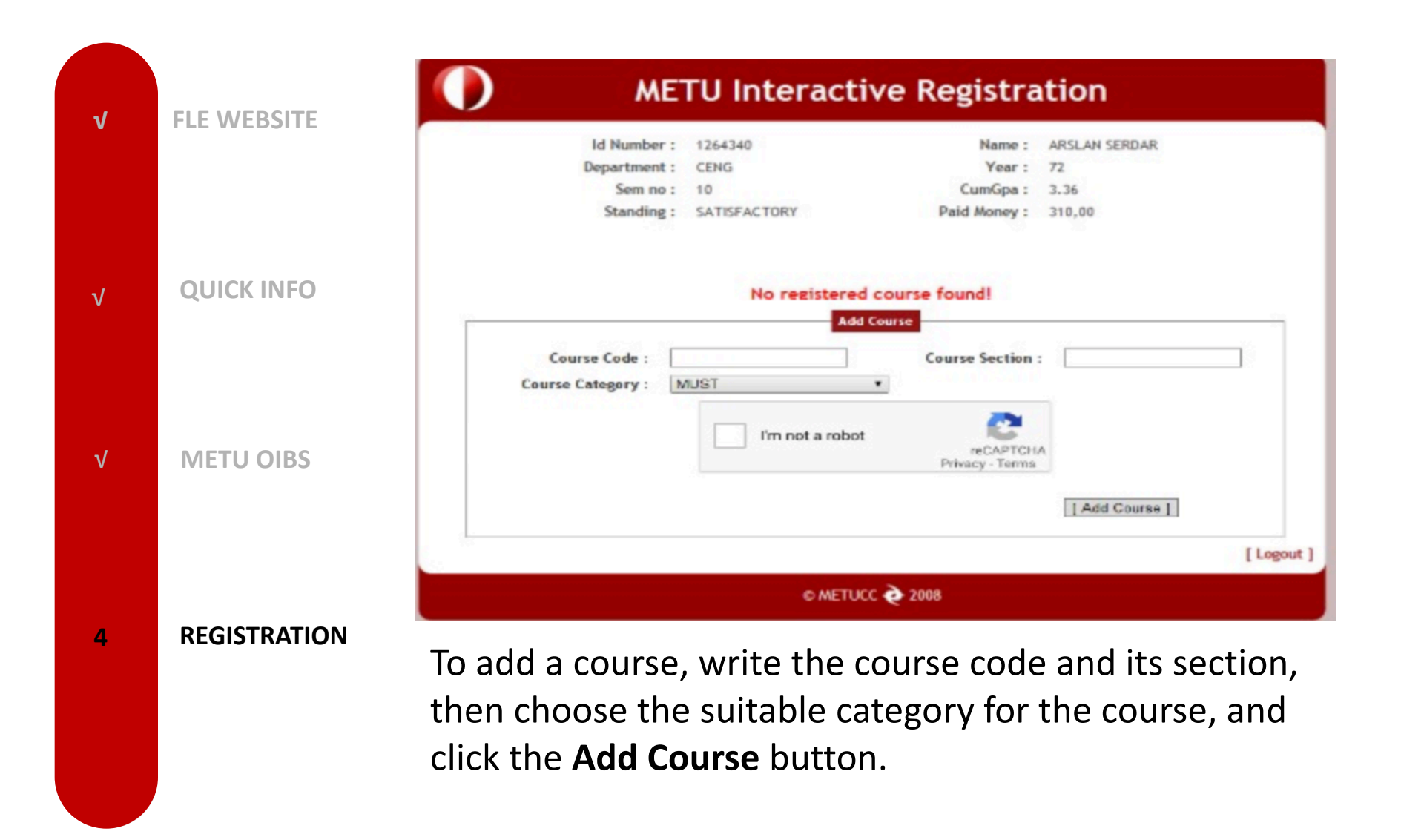

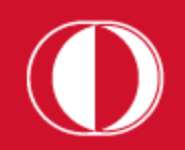

**OUICK INFO** 

**METU OIBS** 

REGISTRATION

v

V

V

4

To finalize the registration process, you MUST click on the button called **Request Registration Approval** so that the request for approval along with the list of the added courses is sent to your advisor via the Advisor Approval Program. Students who do not request advisor approval by using the "Request Registration Approval" button will not be able to get advisor approval.

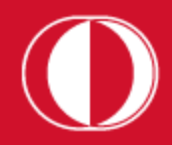

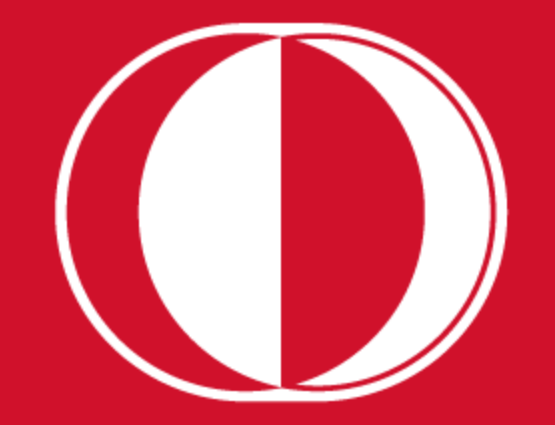